## **EPSON<sup>®</sup> GT-15000**

Värviskanner

# Seadistusjuhend

| 1 | Ohutusalased juhised     |
|---|--------------------------|
| 2 | Skanneri tundmaõppimine6 |
| 3 | Tarkvara installeerimine |
| 4 | Skanneri ülesseadmine    |
| 5 | Skanneri kasutamine      |
| 6 | Lisaseadmed              |
| 7 | Lisateave skanneri kohta |

### Kust teavet leida

### Seadistusjuhend (käesolev dokument)

Kirjeldab, kuidas skannerit üles seada, skanneri tarkvara installeerida ning skannerit lihtsamaks skaneerimiseks kasutada. Selles käsitletakse ka lisavarustuse paigaldamist.

### Elektrooniline juhend "Reference Guide"

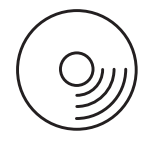

Skanneriga kaasa antud laserkettal on järgmine juhend, samuti skanneri draiver, Adobe Acrobat Reader, ScanSoft Paper Port ja ABBYY FineReader.

Sisaldab põhiteavet skaneerimise kohta. Samuti teavet skanneri tarkvara (EPSON Scan) ja muude EPSON skanneri utiliitide sätete ja funktsioonide kohta. Esitatud on ka teave hoolduse ja veaotsingu kohta, tehnilised andmed ja klienditoe andmed.

## Teave EPSON skanneri tarkvara kohta (elektrooniline spikker)

Sisaldab üksikasjalikku teavet EPSON Scani kohta. Elektroonilise spikri lugemiseks klõpsake aknas EPSON Scan nuppu Help (Spikker).

### Teave muu tarkvara kohta

Vt vastavast dokumentatsioonist.

Autoriõigus kaitstud. Ühtki käesoleva trükise osa ei tohi paljundada, salvestada otsingusüsteemis ega edastada üheski vormis ega ühelgi viisil elektrooniliselt, mehaaniliselt, fotokopeerimise, salvestamise ega muul teel ilma SEIKO EPSON CORPORATIONI eelneva kirjaliku loata. Käesolevas juhendis sisalduva teabe kasutamise eest SEIKO EPSON CORPORATION ei vastuta. Samuti ei võta firma endale vastutust siin sisalduva teabe kasutamisega tekitatud kahju eest.

SEIKO EPSON CORPORATION ega selle sidusettevõtted ei vastuta käesoleva toote ostja ega kolmandate isikute ees ostjal või kolmandatel isikutel käesoleva tootega juhtunud õnnetuse, selle väära kasutamise või kuritarvitamise või loata muudatuste või remondi tagajärjel tekkinud kahju või kulude eest.

SEIKO EPSON CORPORATION ja selle sidusettevõtted ei vastuta kahjude või probleemide eest, mis tulenevad lisaseadmete või kulumaterjalide kasutamisest, mida SEIKO EPSON CORPORATION ei ole tunnistanud EPSONI originaaltoodeteks ega EPSONI poolt heakskiidetud toodeteks.

EPSON Scan põhineb osaliselt Independent JEPG Groupi tööl.

EPSON on firma SEIKO EPSON CORPORATION registreeritud kaubamärk. Microsoft ja Windows on firma Microsoft Corporation registreeritud kaubamärgid USAs ja teistes riikides.

Adobe, Acrobat Reader ja Photoshop on firma Adobe Systems Incorporated registreeritud kaubamärgid.

ScanSoft on firma ScanSoft Inc registreeritud kaubamärk.

ABBYY ja FineReader on firma ABBYY Software House registreeritud kaubamärgid.

Üldine märkus: Muid tootenimesid on käesolevas juhendis kasutatud ainult tuvastamise eesmärgil ja need võivad olla vastavate firmade kaubamärgid.

Autoriõigus © 2003 SEIKO EPSON CORPORATION, Nagano, Jaapan.

### Hoiatused, ettevaatusabinõud ja märkused

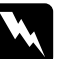

Hoiatusi tuleb hoolikalt järgida kehavigastuste vältimiseks.

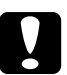

*Ettevaatusabinõusid* tuleb järgida vältimaks seadmete kahjustamist.

*Märkused* sisaldavad tähtsat teavet ja kasulikke nõuandeid skanneri kasutamise kohta.

## Ohutusalased juhised

### Tähtsad ohutusalased juhised

Lugege kõik järgmised juhised läbi ja hoidke need edaspidi käepärast. Järgige kõiki skannerile märgitud hoiatusi ja juhiseid.

- □ Enne puhastamist võtke printer seinakontaktist välja. Puhastage ainult niiske lapiga. Ärge valage skannerile vedelikke.
- □ Ärge paigutage skannerit ebakindlale pinnale, radiaatori ega soojusallika lähedale.
- Kasutage ainult selle tootega kaasa antud toitekaablit. Muu kaabli kasutamine võib põhjustada tulekahju või elektrilööki.
- Selle toote toitekaabel on mõeldud kasutamiseks ainult selle tootega. Kasutamine muude seadmetega võib põhjustada tulekahju või elektrilööki.
- □ Kasutage ainult seda tüüpi toiteallikat, nagu on skanneri sildile märgitud, ja ühendage see alati otse standardsesse seinakontakti vahelduvvoolu toitekaabliga, mis vastab kohalikele ohutusnõuetele.
- Ühendage kõik seadmed nõuetekohaselt maandatud elektrikontaktidesse. Vältige selliste pistikupesade kasutamist, mis on samas vooluringis regulaarselt sisse- ja väljalülituvate koopiamasinate või õhukonditsioneeridega.
- Arge laske toitekaablil vigastusi saada ega narmenduda.
- Pikendusjuhtme kasutamisel skanneriga kontrollige, et pikendusjuhtmega ühendatud toodete voolutugevuse kogusumma ei ületaks pikendusjuhtme lubatud voolutugevust. Samuti kontrollige, et kõigi seinakontakti ühendatud seadmete voolutugevuse kogusumma ei ületaks seinakontakti lubatud voolutugevust.

- □ Välja arvatud käesolevas *seadistusjuhendis* ja *elektroonilises juhendis* "*Reference Guide*" konkreetselt selgitatud juhtudel, ärge püüdke skannerit ise teenindada.
- □ Järgmistel juhtudel võtke printeri pistik seinast välja ja laske seda teenindada kvalifitseeritud teenindajal:
  - □ Toitekaabel või pistik on kahjustatud.
  - □ Skannerisse on sattunud vedelikku.
  - □ Skanner on maha kukkunud või on selle korpus kahjustatud.
  - Skanner ei tööta normaalselt või on selle töö selgelt muutunud. (Ärge reguleerige nuppe, mida kasutusjuhendis ei ole käsitletud.)
- Kui kavatsete skannerit Saksamaal kasutada, pidage silmas järgmist:

Skanneri piisavaks kaitsmiseks lühiühenduste ja liigvoolu eest peab hoone elektripaigaldis olema kaitstud 10 või 16 A kaitsmega.

# **2** Skanneri tundmaõppimine

### Skanneri lahtipakkimine

Skannerile EPSON GT-15000 on kaasa pandud laserkettad, millel on skanneri draiveri tarkvara ja muud vajalikku. Sisu võib paiguti erineda.

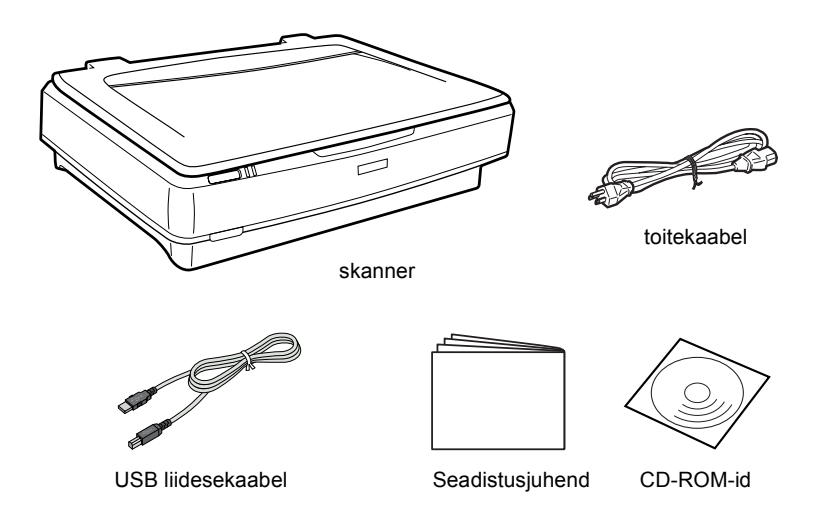

6

### Lisaseadmed

Skanneri teevad mitmekülgsemaks järgmised lisaks tellitavad seadmed. Lähemat teavet nende lisaseadmete kasutamise kohta vt "Lisaseadmed" lk 23.

#### Märkus:

Mõningad lisaseadmed ei ole kõikjal saadaval.

#### Automaatne dokumendisöötur (B81321\*)

Automaatne dokumendisöötur võimaldab automaatselt skaneerida kuni 100 ühe- või kahepoolset lehekülge. See seade sisestab dokumendi alates ülemisest lehest, millega säilitatakse lehtede algne järjekord.

Selle lisaseadme kasutamisel optilise tekstisisestuse (OCR) tarkvaraga võite kasutada skaneeritud teksti tekstitöötlusprogrammides, nagu oleksite selle ise sisse trükkinud.

#### IEEE 1394 skanneri I/F kaart (B80834\*)

Võimaldab ühendada arvuti või skanneri muude seadmetega, mis toetavad IEEE 1394 standardit.

### EPSON Network Image Express kaart (B80839\*)

Võimaldab EPSON Scani ja võrguühendust toetavat EPSON skannerit võrgus jagada. See võimaldab teha mitmesuguseid skaneerimistöid võrgukeskkonnas, kasutades vähem energiat ja ruumi. Lähemalt vt tootega kaasa antud juhendist.

### Märkus:

Tärn asendab tootenumbri viimast kohta, mis on riigiti erinev.

**3** Tarkvara installeerimine

### Tarkvara installeerimine

Tarkvaraga laserkettal on skanneri tarkvara. Tarkvara peate installeerima ENNE skanneri ühendamist arvutiga.

#### Märkus:

Windows XP, 2000 ja NT 4.0 puhul võib tarkvara installeerida ainult kasutaja, kellel on halduri õigused.

1. Pange tarkvaraga laserketas CD-ROM-draivi.

Ilmub EPSON Installation Programi dialoogiboks. Valige sobiv keel ja klõpsake  $\longrightarrow$ .

#### Märkus:

Kui EPSON Installation Programi dialoogiboksi ei ilmu, klõpsake CD-ROMi ikooni ja valige menüüst File (Fail) Open (Ava). Topeltklõpsake SETUP.EXE.

2. Valige Install Software (Installeeri tarkvara) ja klõpsake siis .

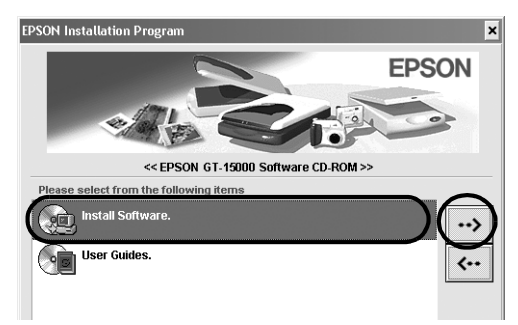

3. Järgige ekraanile ilmuvaid juhiseid, kuni kogu tarkvara on installeeritud.

### Märkus Windows XP ja 2000 kasutajatele:

Kui installeerimise ajal ilmub dialoogiboks, mis näitab Windowsi testi tegemist, klõpsake jätkamiseks Continue Anyway (Jätka siiski) (Windows XP kasutajad) või Yes (Jah) (Windows 2000 kasutajad).

- 4. Kui ilmub teade, et installeerimine on lõppenud, klõpsake OK.
- 5. Kui ilmub teade, et peate arvuti uuesti käivitama, tehke seda.

### Rakendustarkvara installeerimine

Skanneril on kaasas järgmised rakendustarkvaraga laserkettad. Lugege laserketastel sisalduvad elektroonilised juhendid läbi.

Skanneri tarkvaraga laserketas

Sellel laserkettal on järgmised rakendusprogrammid:

- □ ScanSoft<sup>®</sup> Paper Port DELUXE<sup>®</sup> 8.0 (ainult Windowsile)
- □ ABBYY FineReader<sup>®</sup> 5.0 Sprint Plus (ainult Windowsile)
- □ Adobe<sup>®</sup> Acrobat<sup>®</sup> Reader<sup>®</sup> (ainult Windowsile)
- □ Adobe<sup>®</sup> Photoshop<sup>®</sup> Elements CD

### Märkus:

Mõned kirjeldatud programmidest võivad paiguti puududa.

Adobe Photoshop Elements installeerimiseks pange Photoshopi CD CD-ROM-draivi ja järgige ekraanile ilmuvaid juhiseid.

### Märkus:

Adobe Photoshop Elements toetab operatsioonisüsteeme Windows XP, 2000, Me, 98 ja 98 Second Edition.

**4** Skanneri ülesseadmine

### Skannerile koha valimine

Skannerile koha valimisel arvestage järgmist:

- Paigutage skanner tasasele kindlale pinnale. Kaldasendis skanner õigesti ei tööta.
- □ Paigutage skanner arvutile piisavalt lähedale, et liidesekaabel selleni vabalt ulatuks.
- Paigutage skanner seinakontakti lähedale, millest toitekaabli saab kergesti välja tõmmata.
- □ Jätke skanneri taha kaablitele ruumi ja skanneri kohale ruumi dokumendikaane täielikult ülestõstmiseks.

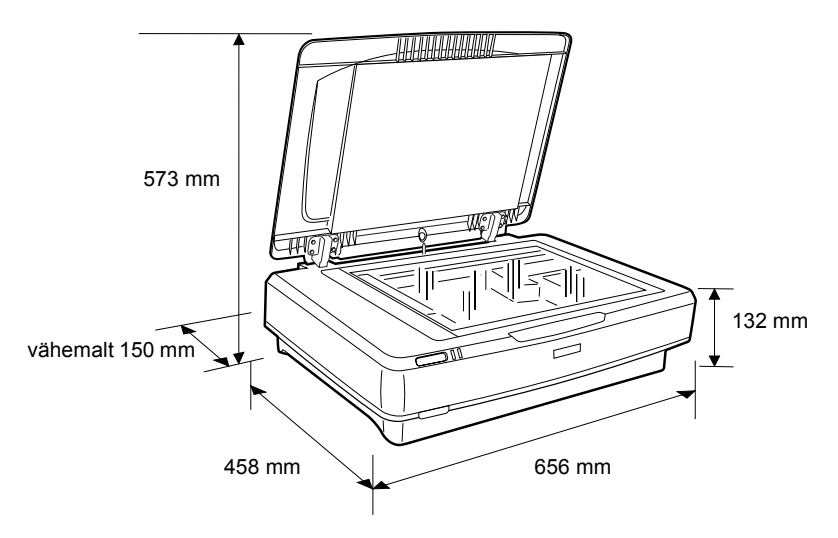

Hoidke skannerit eemal kõrgetest temperatuuridest, niiskusest ja liigsest mustusest ja tolmust. Vältige ka skanneri kasutamist või hoidmist kiirete temperatuuri ja õhuniiskuse muutustega kohtades.

- □ Hoidke skannerit eemal otsesest päikesevalgusest ja tugevatest valgusallikatest.
- □ Vältige löögi- ja vibratsiooniohtlikke kohti.

### Ülesseadmine

1. Tõmmake transpordilukk lahti.

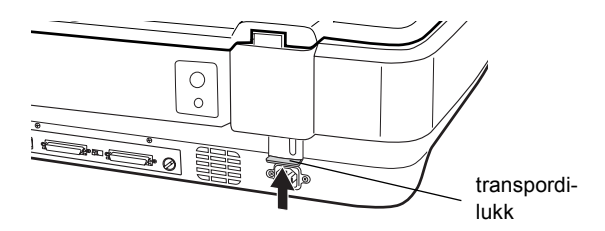

2. Kontrollige, et skanner oleks välja lülitatud. Skanner on välja lülitatud, kui 😃 Power button (Toitenuppu) on üleval.

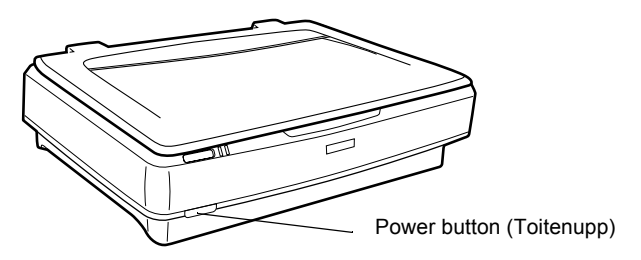

3. Kui toitekaabel ei ole skanneri külge kinnitatud, ühendage see skanneri tagaküljel olevasse vahelduvvoolu pistikupessa ning teine ots elektrikontakti.

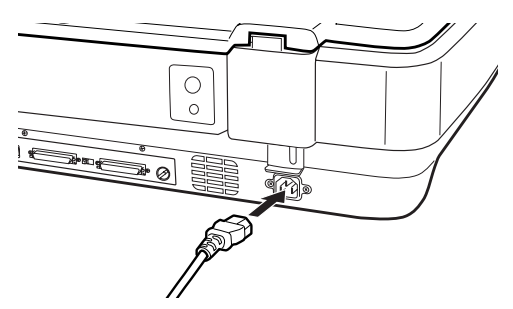

4. Skanneri sisselülitamiseks vajutage <sup>(U)</sup> Power button (Toitenuppu).

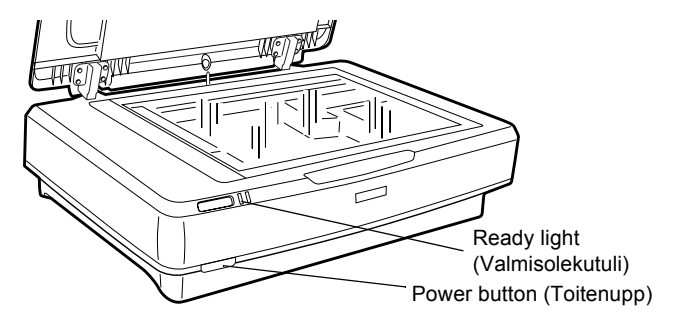

Skanner lülitub sisse ja alustab lähtestamist. **Ready** (Valmisolekutuli) vilgub roheliselt, kuni skanner lähtestamise lõpetab; siis jääb see roheliselt põlema. See näitab, et skanner on kasutamiseks valmis.

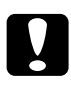

#### Ettevaatust:

Pärast skanneri väljalülitamist oodake alati vähemalt 10 sekundit, enne kui selle uuesti sisse lülitate.

### Skanneri ühendamine SCSI liidese abil

Käesolevast lõigust leiate juhiseid skanneri ühendamiseks arvutiga SCSI liidese (väikearvuti süsteemiliidese) abil.

#### Märkus:

Installeerige skanneri tarkvara kindlasti enne skanneri ühendamist arvutiga. Vt lähemalt "Tarkvara installeerimine" lk 8.

Kui arvutisse ei ole SCSI plaati veel paigaldatud, on vaja see paigaldada koos SCSI-draiveri installeerimisega. Paigaldage SCSI plaat koos sellega kaasa antud juhistega.

Kui arvutis on SCSI plaat ja see töötab, ühendage skanner nagu järgmises lõigus kirjeldatud.

#### Märkus:

- Peate installeerima SCSI-draiveri, mis on tavaliselt Windowsiga kaasas (juhiseid vt oma süsteemi dokumentatsioonist), või SCSI plaadi paigaldamise dokumentatsioonis kirjeldatud draiveri.
- SCSI liidest ja SCSI-seadmete seadistamist on lähemalt kirjeldatud elektroonilises juhendis "Reference Guide". Vt "Elektroonilise juhendi lugemine" lk 31.

### SCSI ID numbri seadmine

Skanneri vaikimisi SCSI ID number on 2.

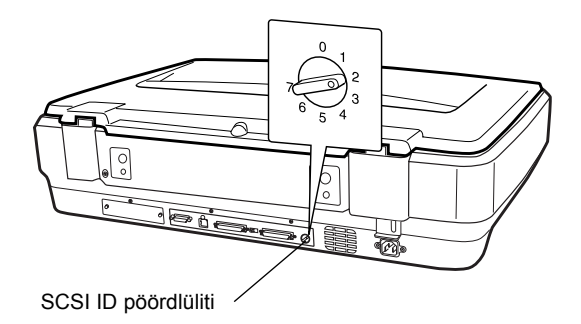

Kui lisate skanneri süsteemi, milles mõnel SCSI seadmel juba on SCSI ID 2, valige pöördlülitiga ID numbriks mõni kasutamata number. Juhinduge järgmisest tabelist.

| ID   | Sobivus           | Kirjeldus                           |
|------|-------------------|-------------------------------------|
| 0, 1 | Ei ole soovitatav | Kasutatakse tavaliselt kõvakettal   |
| 2    | Sobiv             | Skanneri tehasesäte                 |
| 3-6  | Sobiv             |                                     |
| 7    | Võib mitte sobida | Kasutatakse tavaliselt SCSI plaadil |

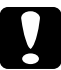

### Ettevaatust:

Ärge seadke SCSI ID numbriks numbrit, mis on juba määratud teisele seadmele, muidu arvuti, skanner ja muud seadmed õigesti ei tööta.

### Terminaatorlüliti seadmine

Skanneril on sisseehitatud terminaator, mis võimaldab SCSI-seadmetel õigesti omavahel suhelda. Võib osutuda vajalikuks muuta terminaatori lüliti sätet vastavalt oma arvutisüsteemile.

#### Märkus:

Ärge kasutage välist terminaatorit.

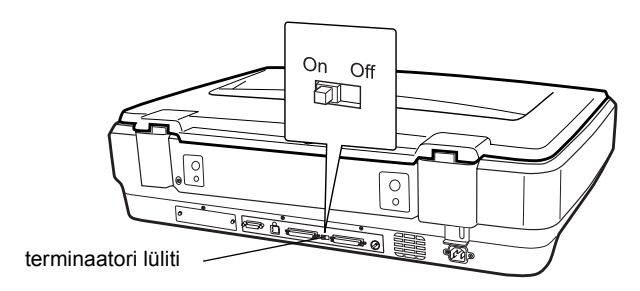

Kui ühendate skanneri pärgühenduse lõppu, viige terminaatori lüliti asendisse On (Sisse), muudel juhtudel viige lüliti asendisse Off (Välja).

### Skanneri ühendamine

Ühendage skanner arvutiga või muu SCSI seadmega järgmiselt:

#### Märkus:

Pistikute kombinatsioon vajalikul SCSI liidesekaablil sõltub SCSI seadme ja SCSI liideseplaadi tootjatest.

1. Kontrollige, et skanner, arvuti ja kõik muud SCSI seadmed oleksid välja lülitatud ja toiteallikast eraldatud.

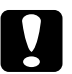

#### Ettevaatust:

Ärge ühendage skannerit arvutiga või muude seadmetega sel ajal, kui need on sisse lülitatud, sest see võib neid kahjustada.

2. Ühendage liidesekaabli üks ots ühte skanneri SCSI pistikupessa, kuni pistik mõlemalt poolt kinni lukustub.

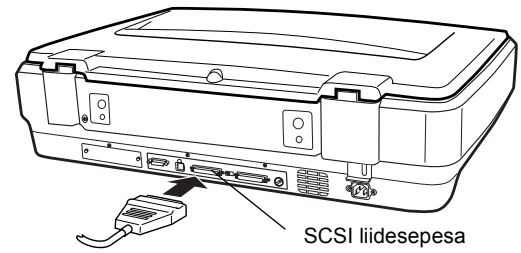

#### Märkus:

- Skanneri ühendamiseks arvuti või muu SCSI seadmega ei tohi kaabli kogupikkus olla pärgühenduses üle 3 m; muidu ei tarvitse süsteem korralikult töötada.
- □ SCSI liidese kasutamisel ärge kasutage samal ajal muid liideseid, nt USB või IEEE.
- 3. Ühendage kaabli teine ots arvuti või muu SCSI seadme porti.
- 4. Ühendage arvuti, skanneri ja muude väliste SCSI seadmete toitekaablid.

#### Märkus:

Kui olete arvuti ja skanneri omavahel ühendanud ja süsteemi esmakordselt sisse lülitate, ilmub skanneri nimi EPSON Scanner ES-7000H uue riistvarana. Märkus:

Enne süsteemi sisselülitamist lugege kindlasti läbi järgmine punkt "Sisselülitamisjärjestus".

### Sisselülitamisjärjestus

Iga kord, kui arvuti ja SCSI seadmed, kaasa arvatud skanneri, sisse lülitate, pidage meeles järgmist.

Lülitage kindlasti kõigepealt sisse SCSI seade, mis on ühendatud pärgühenduse kaugeimasse otsa, seejärel järgmine kõige kaugem jne, kuni lõpuks lülitate sisse arvuti. Kui püüate kasutada SCSI seadet, mis on lülitatud sisse pärast arvutit, ei tarvitse see õigesti töötada või ei tööta arvuti õigesti.

### Väljalülitamisjärjestus

Iga kord, kui arvuti ja SCSI seadmed välja lülitate, pidage meeles järgmist.

- □ Kui olete süsteemi kasutamise lõpetanud, lülitage kõigepealt välja arvuti, siis skanner ja muud SCSI seadmed.
- □ Arvuti kasutamise ajal ärge lülitage välja ühtki SCSI seadet, mille terminaator on aktiivne (On).
- □ Arvuti kasutamise ajal ärge lülitage skannerit välja ja uuesti sisse, muidu skanner ei tarvitse õigesti töötada.

### Skanneri ühendamine USB liidesega

Arvuti peab olema ostetud eelinstalleeritud operatsioonisüsteemiga Windows XP, 2000, Me või 98 ja sellel peab töötama USB port.

### Märkus:

Installeerige skanneri tarkvara kindlasti enne skanneri ühendamist arvutiga. Vt lähemalt "Tarkvara installeerimine" lk 8.

### USB-ühendustest arusaamine

### Märkus:

- Ärge ühendage ega lahutage USB-kaableid skanneri kasutamise ajal.
- Võite kasutada ka USB-jaoturit, mis võimaldab suurendada USB-portide arvu ja ühendada seega mitu välisseadet.
- Kui ühendate skanneri mitme jaoturi kaudu, ei tarvitse süsteem õigesti töötada. Sellisel juhul püüdke ühendada skanner otse arvuti USB-porti. Süsteem ei tarvitse õigesti töötada ka siis, kui kasutate muud kui EPSONILT saadud USB-kaablit.

Ühendage kaabli üks ots skanneri tagaküljel olevasse USB-porti ja teine ots USB-jaoturisse või arvuti USB-porti.

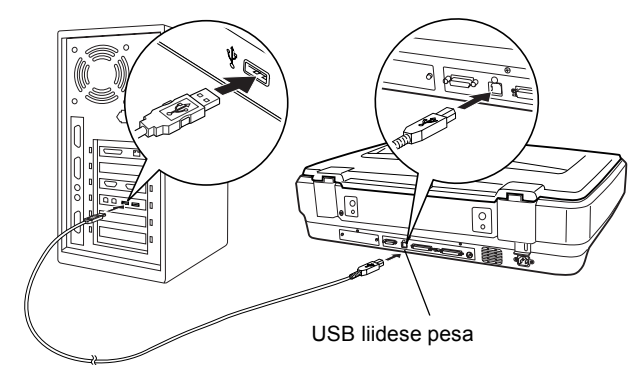

### Märkus:

- □ USB 2.0 kiire ühenduse loomiseks ühendage skanner otse arvuti USB 2.0 porti, kasutades USB kiirkaablit. Kontrollige, et arvutisse oleks installeeritud Microsofti USB 2.0 Host Driver.
- □ USB-liidese kasutamisel ärge kasutage samal ajal muid liideseid, nt SCSI või IEEE.

# **5** Skanneri kasutamine

### Dokumendi paigutamine skannerile

1. Kontrollige, et skanner oleks sisse lülitatud.

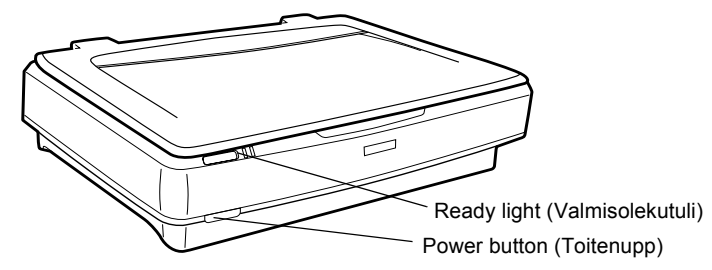

2. Avage dokumendikaas ja asetage dokument alaspidi dokumendilauale.

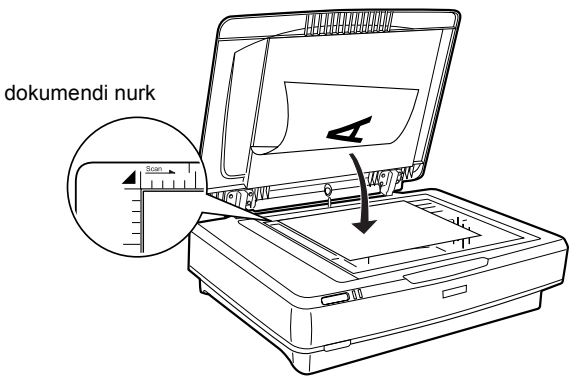

### Märkus:

Piirkond  $1 \pm 0.5$  mm dokumendilaua klaasi horisontaal- ja vertikaalservast jääb skaneerimata.

3. Sulgege dokumendikaas.

### Märkus:

- Dokumendikaane sulgemisel dokumendi mõõtmeid tuvastav fluorestsentslamp vilgub. Otse lambi suunas vaatamine võib silmi veidi häirida.
- Arge asetage skanneri peale raskeid esemeid.

4. Käivitage skanneri tarkvara ja järgige käesolevas peatükis allpool esitatud skaneerimisjuhiseid, *elektroonilist juhendit "Reference Guide" või tarkvara elektroonilist spikrit.* 

### Dokumendi skaneerimine EPSON Scaniga

EPSON Scan võimaldab muuta skaneerimissätteid kolmes režiimis: Home Mode (Kodurežiim), Office Mode (Kontorirežiim) ja Professional Mode (Professionaalne režiim). Selles punktis kirjeldatakse kujutise skaneerimist kodurežiimis Home Mode. Home Mode võimaldab skaneerida kujutisi põhisätetega. Lähemalt vt *elektroonilisest juhendist "Reference Guide" ja tarkvara elektroonilisest spikrist.* 

### Märkus:

*EPSON Scani esmakordsel käivitamisel algab kodurežiimis Home Mode automaatselt eelskaneerimine.* 

### Tarkvara käivitamine ja kujutise skaneerimine

EPSON Scani käivitamiseks on järgmised võimalused.

- □ Käivitada EPSON Scan otse iseseisva programmina
- C Käivitada EPSON Scan TWAIN-iga ühilduvast programmist

Käesolevas punktis käsitletakse EPSON Scani käivitamist ainult programmi Photoshop Elements kaudu. Muude EPSON Scani käivitamisviiside kohta vt lähemalt elektroonilisest juhendist "Reference Guide".

### Märkus:

□ Adobe Photoshop Elements toetab operatsioonisüsteeme Windows XP, 2000, Me, 98 ja 98 Second Edition.

- Kujutisi võib skaneerida suvalise TWAIN-iga ühilduva programmi abil, nt Adobe Photoshop. Kui programmis on skanneri või TWAIN-iga ühilduva seadme valimise menüü, valige EPSON GT-15000. Järgmisena valige menüü importimiseks TWAIN-iga ühilduvast seadmest, mis käivitab EPSON Scani. Olenevalt programmist võib juba TWAIN-iga ühilduva seadme menüü valimine EPSON Scani käivitada.
- Klõpsake Start (Käivita), osutage valikule All Programs (Kõik programmid) (Windows XP kasutamisel) või Programs (Programmid) (Windows Me, 98 või 2000 kasutamisel) ning valige ja klõpsake Adobe Photoshop Elements.
- 2. Valige menüüst File (Fail) Import (Impordi) ja valige siis oma skanner. EPSON Scan käivitub.

#### Märkus Windows XP kasutajatele:

Ärge valige skanneri valimiseks menüüst WIA-EPSON GT-15000. Kui valite selle, ei saa te EPSONI skannerifunktsiooni täielikult kasutada.

EPSON Scan teeb automaatselt kujutistest eelvaatluse, mis ilmub aknasse Preview (Eelvaatlus).

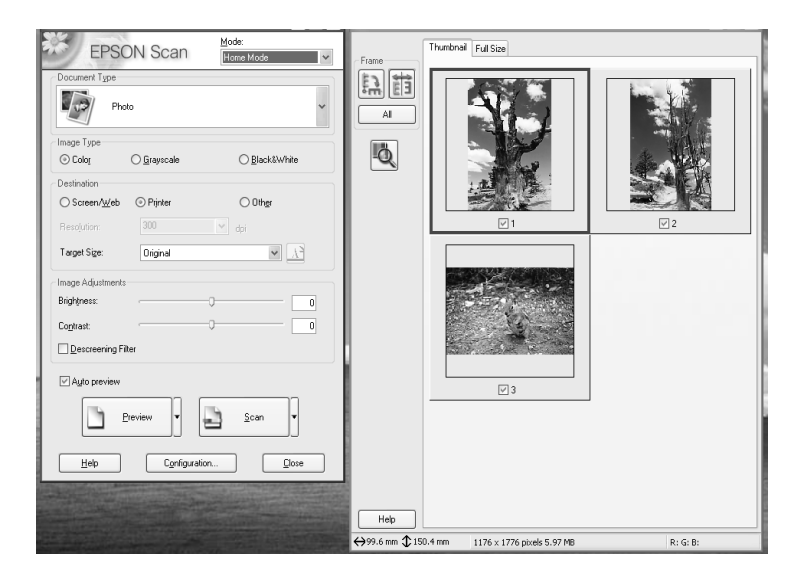

#### Märkus:

Kui on valitud märkeruut Auto preview (Automaatne eelvaatlus), algab Home Mode (Kodurežiimi) poole pöördumisel automaatselt eelvaatluse skaneerimine. Kui see märkeruut on tühi, siis kujutise eelvaatlust automaatselt ei ilmu. Klõpsake Preview (Eelvaatlus).

| Descreening Filter |                |
|--------------------|----------------|
| Auto preview       |                |
| Preview 🔻          | <u>S</u> can ▼ |

 Märkige oma kujutistele vastavad Document Type (dokumenditüüp), Image Type (kujutisetüüp) ja Destination settings (sihtsätted). Vajaduse korral võite kujutiste eelvaatluseks uuesti Preview (Eelvaatlus) klõpsata.

| Document Type             |             |               |  |  |  |
|---------------------------|-------------|---------------|--|--|--|
| Pho                       | ło          | ~             |  |  |  |
| Image Type                |             |               |  |  |  |
| <ul> <li>Color</li> </ul> | 🔿 Grayscale | ◯ Black&White |  |  |  |
| Destination               |             |               |  |  |  |
| ◯ Screen/Web              | O Printer   | ◯ 0ther       |  |  |  |
| Resolution:               | 300         | 👻 dpi         |  |  |  |
| Target Size:              | Original    | × 1           |  |  |  |

4. Märkige Target Size (Sihtformaat) juurde skaneeritava kujutise lõplik suurus ja korrigeerige seda vajaduse korral, kasutades kujutise kvaliteedi korrigeerimise vahendeid.

| Target Size:       | Original | ✓ <u>x</u> |
|--------------------|----------|------------|
| Image Adjustments  |          |            |
| Brightness:        | ·        | 0          |
| Contrast:          | Ģ        | 0          |
| Descreening Filter |          |            |

- 5. Klõpsake Scan (Skaneeri). EPSON Scan alustab skaneerimist.
- 6. Skaneeritud kujutis saadetakse programmi Adobe Photoshop Elements. Vajaduse korral klõpsake EPSON Scani sulgemiseks Close (Sule).
- 7. Valige programmi Adobe Photoshop Elements menüüst File (Fail) File Save As (Salvesta formaadis).
- 8. Trükkige failinimi, valige faili formaat ja klõpsake Save (Salvesta).

**6** Lisaseadmed

### Automaatse dokumendisööturi kasutamine

Automaatne dokumendisöötur (B81321\*) võimaldab laadida skannerisse automaatselt mitmest lehest koosnevaid dokumente. See dokumendisöötur on eriti kasulik OCR (optilise tekstituvastusega) skaneerimiseks või kujutiste andmebaasi koostamiseks.

### Automaatse dokumendisööturi lahtipakkimine

Lahtipakkimisel kontrollige, kas kõik allpool näidatud osad on olemas ning terved. Kui mõni osa on puudu või vigastatud, pöörduge kohe EPSONI edasimüüja poole.

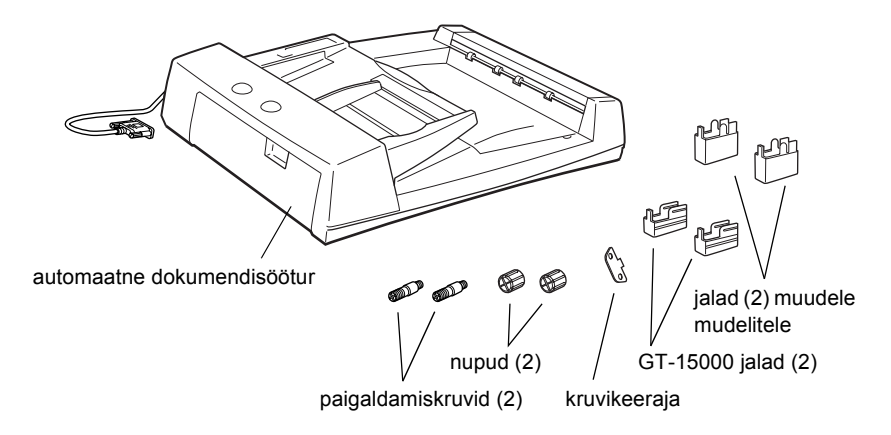

### Automaatse dokumendisööturi paigaldamine

Enne automaatse dokumendisööturi paigaldamist arvestage järgmist:

- □ Automaatne dokumendisöötur on raske, keegi peaks ilmselt aitama teil seda tõsta.
- □ Automaatne dokumendisöötur on suur, mistõttu peate skanneri ümber sellele piisavalt ruumi varuma.

Automaatse dokumendisööturi paigaldamiseks EPSON skanneri külge toimige järgmiselt:

- 1. Veenduge, et skanner on välja lülitatud, ja tõmmake toitekaabel välja.
- 2. Avage skanneri dokumendikaas ja eemaldage see, tõstes kaane tagaosa otse üles.

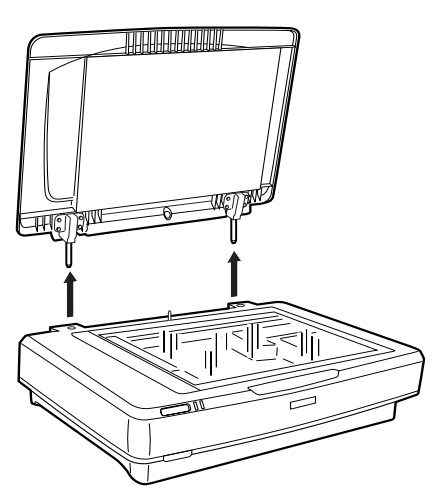

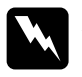

#### Hoiatus:

Enne dokumendikaane eemaldamist tõstke see kindlasti püsti, et hinged vedrude mõjul tagasi ei klõpsataks.

3. Kinnitage kaks väiksemat jalga soonesse külje sees, nagu allpool näidatud.

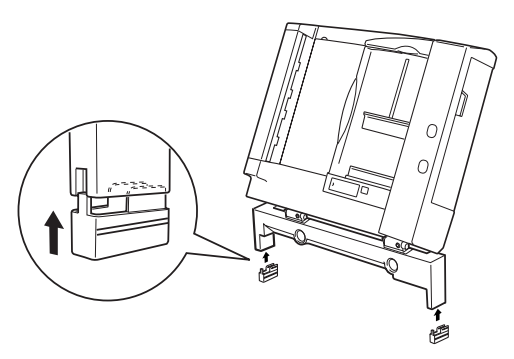

### Märkus:

Jalgade eemaldamisel keerake neid ja eemaldage need, nagu allpool näidatud:

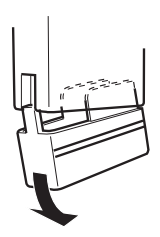

4. Pistke paigaldamiskruvid skanneri tagaküljel olevatesse avadesse ja kinnitage need, kasutades kaasa antud kruvikeerajat.

![](_page_24_Figure_4.jpeg)

5. Joondage paigaldamiskruvid automaatses dokumendisööturis olevate avadega. Libistage avad paigaldamiskruvide kohale.

![](_page_24_Picture_6.jpeg)

![](_page_24_Picture_7.jpeg)

*Hoiatus: Automaatne dokumendisöötur on raske. Paluge selle tõstmisel kellegi abi.* 

6. Kinnitage nupud paigaldamiskruvide otsa, kasutades lisatud kruvikeerajat.

![](_page_25_Figure_1.jpeg)

7. Kinnitage automaatse dokumendisööturi pistik skanneri lisaseadme pistikupessa.

![](_page_25_Picture_3.jpeg)

- 8. Sulgege automaatne dokumendisöötur.
- 9. Ühendage toitekaabel skanneriga ja lülitage siis skanner sisse. Lähemalt automaatse dokumendisööturi kasutamise kohta vt elektroonilisest juhendist *"Reference Guide"* - mis sisaldub tarkvaraga laserkettal.

### Lisaks tellitava I/F kaardi kasutamine

Lisaks tellitav IEEE 1394 skanneri I/F kaart (B80834\*) võimaldab kiiret andmeedastust ja skanneri paindlikku ühendamist. See toetab maksimaalset andmeülekande kiirust 400 Mbit/s ning liidesekaableid saab ühendada ja lahutada skannerit ja arvutit välja lülitamata. Pärgühendust või puu-tüüpi konfiguratsiooni kasutades võite ühendada üheaegselt mitu IEEE 1394 seadet.

### Nõuded süsteemile

| Riistvara:             | Arvuti sisseehitatud IEEE 1394 OHCI Host<br>Controlleriga, millel on Microsofti <sup>®</sup> tugi, või<br>arvuti, millesse on paigaldatud IEEE 1394 PCI<br>kaart |
|------------------------|----------------------------------------------------------------------------------------------------|
| Operatsioonisüsteemid: | Eelinstalleeritud Microsoft <sup>®</sup> Windows <sup>®</sup> XP,<br>2000 Professional või Me koos IEEE 1394<br>OHCI pordiga                                     |

## IEEE 1394 skanneri I/F kaardi paigaldamine skannerisse

Skanneri kasutamiseks IEEE 1394 seadmena peate paigaldama lisaks tellitava IEEE 1394 skanneri I/F kaardi.

![](_page_26_Picture_6.jpeg)

- 1. Lülitage skanner välja. Tõmmake kõik toitekaablid välja ja lahutage kõik kaablid skanneri tagapaneeli küljest.
- 2. Eemaldage ristpeaga kruvikeeraja abil kaks kruvi ja plaat. Hoidke kruvid kindlasti alles; neid läheb plaadi tagasipaigaldamisel vaja.

#### Ettevaatust:

Staatiline elekter võib elektroonilisi komponente kahjustada. Vabanege staatilisest elektrist skanneri metallkorpuse puudutamise teel enne liideseplaadi käsitsemist.

![](_page_27_Picture_2.jpeg)

3. Pistke skanneri I/F kaart mööda külgmisi juhtsooni lisaliidesepilu laienduspilusse.

![](_page_27_Picture_4.jpeg)

4. Kinnitage see kinnituskruvidega.

![](_page_27_Picture_6.jpeg)

5. Ühendage kõik kaablid uuesti.

### IEEE 1394 ühendustest arusaamine

Skanneri I/F kaart on varustatud kahe kaablipistikupesaga. Üht kasutatakse kaardi ühendamiseks arvutiga ja teist muude IEEE 1394 seadmete ühendamiseks pärgühenduse või puu konfiguratsioonis. Ühendamiseks kasutage kaasa antud kaablit. Kaabli võib ühendada arvutit ja skannerit toiteallikast lahutamata, sest see ühildub IEEE 1394 standardiga. Kaablite ühendamise ajal võivad skanner ja arvuti olla sisse või välja lülitatud.

![](_page_28_Picture_2.jpeg)

#### Ettevaatust:

Ärge ühendage ega lahutage IEEE 1394 kaableid skanneri kasutamise ajal.

### Ühendamine arvutiga

Skanneri ühendamiseks arvuti või muu IEEE 1394 seadmega:

#### Märkus:

Installeerige skanneri tarkvara enne skanneri ühendamist arvutiga.

 Ühendage kaabli üks ots skanneri tagaküljel skanneri I/F kaardi IEEE 1394 porti.

![](_page_28_Picture_10.jpeg)

2. Ühendage kaabli teine ots arvuti või muu IEEE 1394 seadme IEEE 1394 porti.

Kui IEEE 1394 seadmed on juba arvutiga ühendatud, ühendage skanner pärgühendusse viimase IEEE 1394 seadmena.

### Märkus:

- Tellitava IEEE 1394 skanneri I/F kaardiga kaasa antaval IEEE 1394 kaablil on kummaski otsas 2 kuuekontaktilist pistikupesa. Kui neljakontaktiliste pistikupesadega IEEE 1394 seadmeid kasutatakse pärg- või puuühenduses, on teil vaja kasutada 6:4 muundurkaablit.
- □ Ühendage kaabel tühja IEEE 1394 pistikupessa, kui skanneriga on vaja ühendada täiendavaid IEEE 1394 seadmeid.

Lähemat teavet IEEE 1394 sätete kohta vt elektroonilisest juhendist "Reference Guide". Vt "Elektroonilise juhendi lugemine" lk 31.

### Lisaks tellitava Network Image Express kaardi kasutamine

EPSON Network Image Express kaart võimaldab võrgufunktsiooni toetavat EPSON skannerit võrgus kasutada. See on alternatiiv skanneri ühendamisele serverarvutiga. EPSON Network Image Express kaardi seadistamine toimub samamoodi kui IEEE 1394 skanneri I/F kaardi puhul. Vt "IEEE 1394 skanneri I/F kaardi paigaldamine skannerisse" lk 27. Teavet selle kasutamise kohta vt EPSON Network Image Express kaardi dokumentatsioonist. Lisateave skanneri kohta

### Elektrooniline juhend "Reference Guide"

Lisateavet skanneri kohta leiate tarkvara laserkettalt elektroonilisest juhendist "*Reference Guide*", mis sisaldab üksikasjalikku teavet skaneerimise ja veaotsingu kohta. Seda juhendit saate lugeda otse laserkettalt, kuid selle võib ka lugemiseks arvuti kõvakettale installeerida.

### Elektroonilise juhendi lugemine

1. Pange tarkvaraga laserketas CD-ROM-draivi. Kui laserketast ei ole pärast tarkvara installeerimist välja võetud, võtke see välja ja pange sisse tagasi.

Ilmub EPSON Installation Programi dialoogiboks. Valige sobiv keel ja klõpsake .

#### Märkus:

Kui EPSON Installation Programi dialoogiboksi ei ilmu, klõpsake ikooni CD-ROM ja valige siis menüüst File (Fail) Open (Ava). Topeltklõpsake SETUP.EXE.

  Elektroonilise juhendi "Reference Guide" lugemiseks klõpsake View Reference Guide (Vaata juhendit "Reference Guide"). Juhendi "Reference Guide" kopeerimiseks arvutisse klõpsake Install Reference Guide (Installeeri "Reference Guide").

![](_page_31_Picture_1.jpeg)

### Online Help (Elektrooniline spikker)

Tarkvaraga on kaasas Online Help (Elektrooniline spikker): See sisaldab üksikasjalikku teavet tarkvara kohta. Klõpsake tarkvara dialoogiboksis nuppu HELP (Spikker).